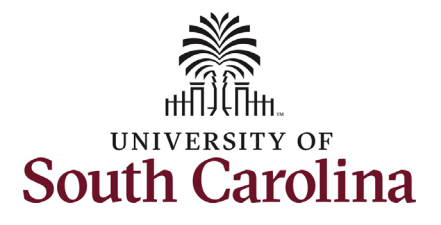

How to view new employee onboarding summary and other job/personal information for your employees in HCM PeopleSoft: This job aid outlines the process for Managers to view certain information for their employees through Manager Self-Service in HCM PeopleSoft. Managers can view the onboarding summary for their new employees, view job information, and specific personal information.

| Processing Steps                                                | Screen Shots                                                                                                    |
|-----------------------------------------------------------------|----------------------------------------------------------------------------------------------------|
| Onboarding Summary View<br>Pre-step:<br>The manager receives an | South Carolina                                                                                                    |
| automated email alerting them that their new                    | Good morning,<br>Congratulations on the recent hire of your new team member! They have now been assigned Onboarding tasks in Employee Self-Service (ESS) and will need you to help guide them through this process so that they have a good employee experience.                                                                                              |
| employee has been assigned onboarding tasks in                  | Onboarding is one of the first meaningful milestones in the employee journey and can greatly impact employee retention. HR has processed the hire and now we are passing the torch to you to supervise your new team member's onboarding progress and fully integrate your employee to the team, their role, and the university.<br>Manager Onboarding Tools: |
| Employee Self-Service (ESS).                                    | Monitor your employee's onboarding progress through this <u>Quick Link</u> or the Onboarding Tile available in Manager Self Service.                                                                                                    |
|                                                                 | We thank you in advance for helping make your employees feel welcomed and supported. Know that your efforts as a stellar supervisor help make the University of South Carolina one of the best places to work.                                                                                                    |
|                                                                 |                                                                                                    |
|                                                                 |                                                                                                    |
|                                                                 |                                                                                                    |
|                                                                 |                                                                                                    |
|                                                                 |                                                                                                    |

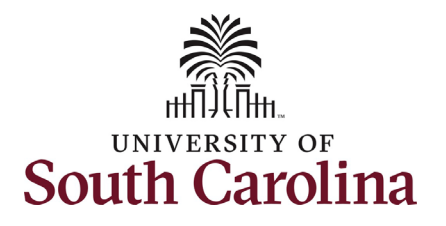

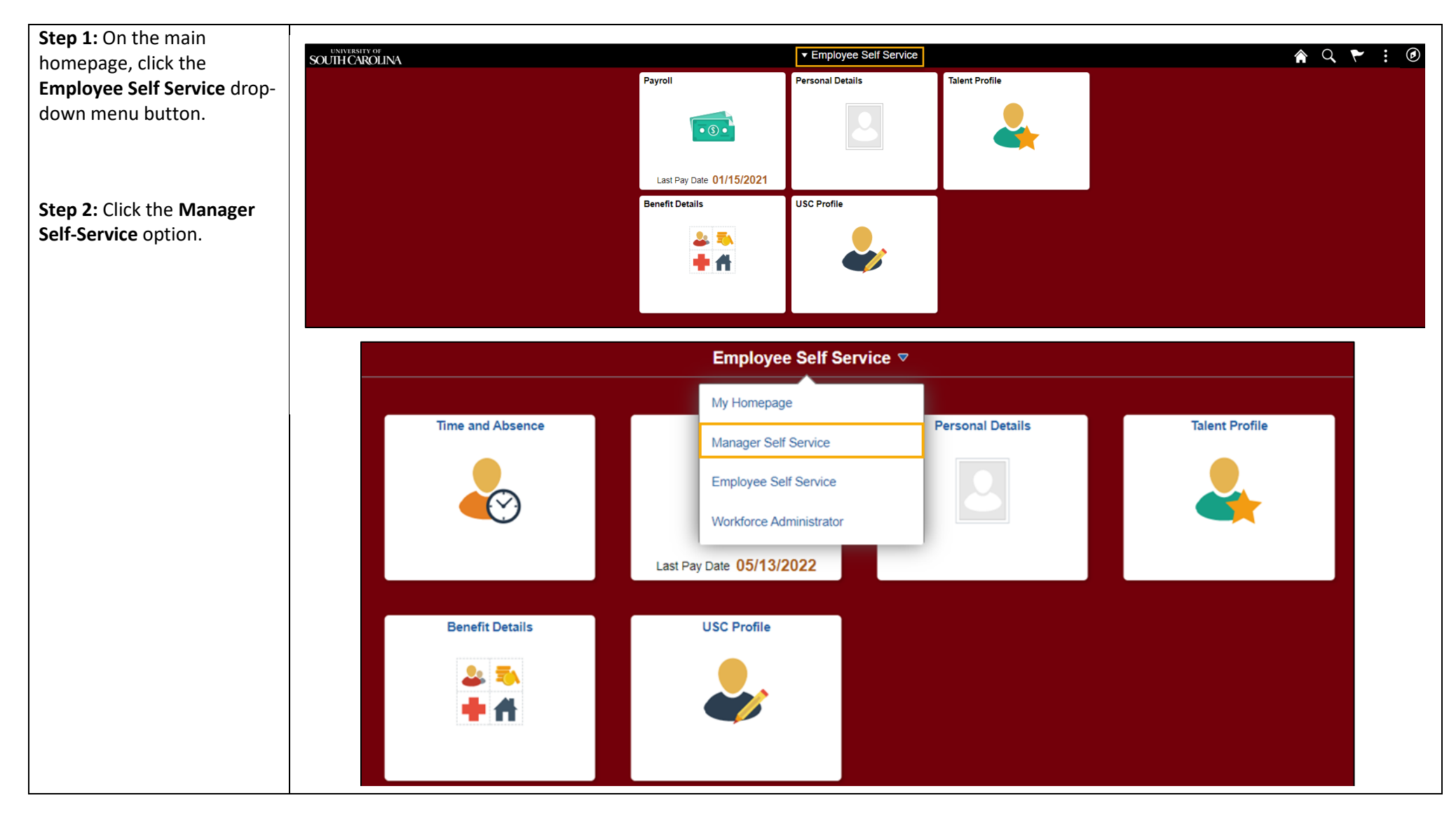

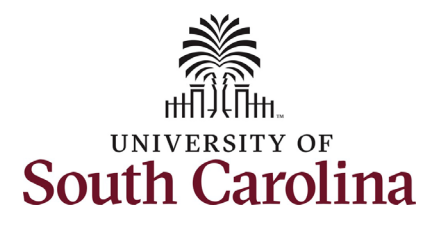

| Step 3: Click the Monitor<br>Employee Onboarding tile |                    |                    |                        |                          | Manager Self Servic           | ce ⊽                         |                       |                                                            |                          |
|-------------------------------------------------------|--------------------|--------------------|------------------------|--------------------------|-------------------------------|------------------------------|-----------------------|------------------------------------------------------------|--------------------------|
| to begin.                                             |                    | _                  |                        |                          |                               |                              |                       |                                                            |                          |
|                                                       |                    | Monitor            | Employee Onboarding    | Manage                   | er Dashboard                  | Approvals                    |                       | Tasks for Employee Offboarding                             |                          |
|                                                       |                    | 1<br>Not Sta       | 1<br>arted In Progress | P                        | RACLE<br>EOPLESOFT            |                              |                       | <u></u>                                                    |                          |
|                                                       |                    |                    |                        |                          |                               |                              | 3                     | U                                                          |                          |
|                                                       |                    |                    | My Team                | Time and Ab              | sence Workcenter              |                              |                       |                                                            |                          |
|                                                       |                    |                    |                        | (                        | $\overline{\mathbf{Y}}$       |                              |                       |                                                            |                          |
| The Manager Onboarding                                |                    |                    |                        |                          |                               |                              |                       |                                                            |                          |
| <b>Status</b> provides a guick                        |                    |                    |                        |                          |                               |                              |                       |                                                            |                          |
| reference of the onboarding                           |                    |                    |                        |                          |                               |                              |                       |                                                            |                          |
| status for your new                                   |                    |                    |                        |                          |                               |                              |                       |                                                            |                          |
| employees going back to a                             | Manager Self Servi | ce                 |                        |                          | MGR ONB                       | Status                       |                       | <u>ہ</u>                                                   | <b>λ</b> : Ø             |
| limit of 90 days. The                                 |                    |                    |                        |                          |                               |                              |                       |                                                            | *                        |
| manager Onboarding                                    |                    |                    |                        |                          |                               |                              |                       |                                                            |                          |
| Checklist link takes you to                           | Status ≎ Act       | ions Employee Name | EMPLID & Empl Record   | Date Onboarding Assigned | # of Days Onboarding Assigned | Manager Onboarding Checklist | Note: ◇               |                                                            | 2 rows                   |
| HR's onboarding webpage                               | In Progress        | ~<br>9             | H48694975 0            | 05/05/2022               | 24                            | Manager Onboarding Checklist | Note: If hire is proc | essed before start date, employee will have access to onbo | arding on the first day. |
| information on onboarding                             | Not Started        | 9                  | Q15895227 1            | 02/28/2022               | 90                            | Manager Onboarding Checklist | Note: If hire is proc | essed before start date, employee will have access to onbo | arding on the first day. |
| and includes a checklist for                          |                    |                    |                        |                          |                               |                              |                       |                                                            |                          |
| managers.                                             |                    |                    |                        |                          |                               |                              |                       |                                                            |                          |
| Note: if you supervise both                           |                    |                    |                        |                          |                               |                              |                       |                                                            |                          |
| student employees and                                 |                    |                    |                        |                          |                               |                              |                       |                                                            |                          |
| faculty/staff, all employee                           |                    |                    |                        |                          |                               |                              |                       |                                                            |                          |
| types will appear here.                               |                    |                    |                        |                          |                               |                              |                       |                                                            |                          |

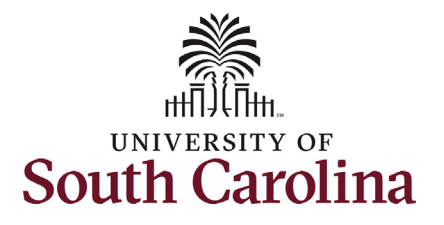

| Step 4: Click the Related     | < Manager Self Service M                                                | IGR ONB Status 命 く ム : @                                                                                                    |
|-------------------------------|-------------------------------------------------------------------------|----------------------------------------------------------------------------------------------------|
| Actions Menu button and       |                                                                         | 0                                                                                                    |
| select Onboarding Status.     |                                                                         |                                                                                                    |
|                               | Employee Name Empl Record Date Onboarding Assigned # of Days Onboarding | a Assigned Manager Onboarding Checklist                                                                                                    |
| Selecting the Onboarding      | Status Actions                                                          | or the second second s |
| Status option opens the       | In Progress ⓒ H48694975 0 05/05/2022 24                                 | Manager Onboarding Checklist Note: If hire is processed before start date, employee will have access to onboarding on the first day.                                                                                                    |
| manager summary view of       | Not Started October 15895227 1 02/28/2022 90                            | Manager Onboarding Checklist Note: If hire is processed before start date, employee will have access to onboarding on the first day.                                                                                                    |
| onboarding tasks for that     |                                                                         |                                                                                                    |
| employee. In this example     |                                                                         |                                                                                                    |
| (of staff/faculty onboarding) |                                                                         |                                                                                                    |
| you can see that the          | Administrative Assistant<br>UorSC Employee Onboarding                   |                                                                                                    |
| employee has yet to begin     | Summary                                                                 |                                                                                                    |
| their onboarding process.     |                                                                         | Remind Employee                                                                                                    |
|                               | The OnBoarding Process has not yet been started. Steps                  | 14 roue                                                                                                    |
| As manager, you have the      |                                                                         |                                                                                                    |
| ability to remind your new    | Step                                                                    | Required                                                                                                    |
| employees to complete         | Welcome and Instructions                                                | No                                                                                                    |
| onboarding tasks directly in  | Direct Deposits - One minimum/required, three maximum                   | Yes                                                                                                    |
| HCM. Click the <b>Remind</b>  | Pederal - W4                                                            | No                                                                                                    |
| Employee button in the top    |                                                                         | NO                                                                                                    |
| right corner and the          | Security Awareness Iraining                                             | Tes                                                                                                    |
| employee will receive an      | Haquiroo Acknowledgements                                               | Yes                                                                                                    |
| email reminder.               | Denents Enrollment Information                                          | NO                                                                                                    |
|                               | Entering vroking nous and Leave                                         | No                                                                                                    |
|                               | Auduresses                                                              | No                                                                                                    |
|                               | Linegency Conduits                                                      | No                                                                                                    |
|                               | Progress Fithic Groups                                                  | Na                                                                                                    |
|                               | Disability                                                              | No                                                                                                    |
|                               | Veteran Status                                                          | No                                                                                                    |
|                               |                                                                         | īν                                                                                                    |
|                               |                                                                         |                                                                                                    |

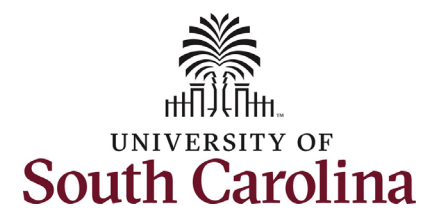

| In this example (of student                                           | MGR ONB Status On Boarding Status                                                                                                    | $\oslash$ |
|-----------------------------------------------------------------------|----------------------------------------------------------------------------------------------------|-----------|
| employee onboarding) you                                              | Undergraduate Assistant                                                                                                    |           |
| can see under the Status                                              | UolSC Student Onboarding                                                                                                    |           |
| column that the student                                               | Immary Bonied Employ                                                                                                    |           |
| employee has visited the                                              | e steps for OnBoarding and their statuses are listed. If the employee has not completed the OnBoarding Process, you may use the "Remind Employee" button to send a reminder notification to the employee to complete it.                                                                                                    |           |
| onboarding page but hasn't                                            | sps                                                                                                    | 5 rows    |
| yet completed any tasks.                                              |                                                                                                    | ^↓        |
|                                                                       | ep Status                                                                                                    |           |
| For all employee types you                                            | rert Dennelle O Nnt Started                                                                                                    |           |
| have the option to <b>Remind</b>                                      | view Dypoints and the second second |           |
| Employee to complete their                                            |                                                                                                    |           |
| onboarding tasks.                                                     |                                                                                                    |           |
| 5                                                                     |                                                                                                    |           |
| tasks, the <b>Remind Employee</b><br>button will no longer<br>appear. |                                                                                                    |           |

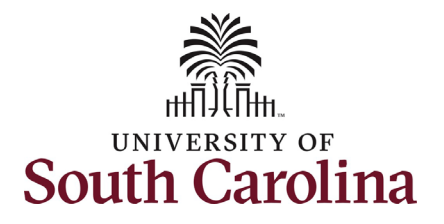

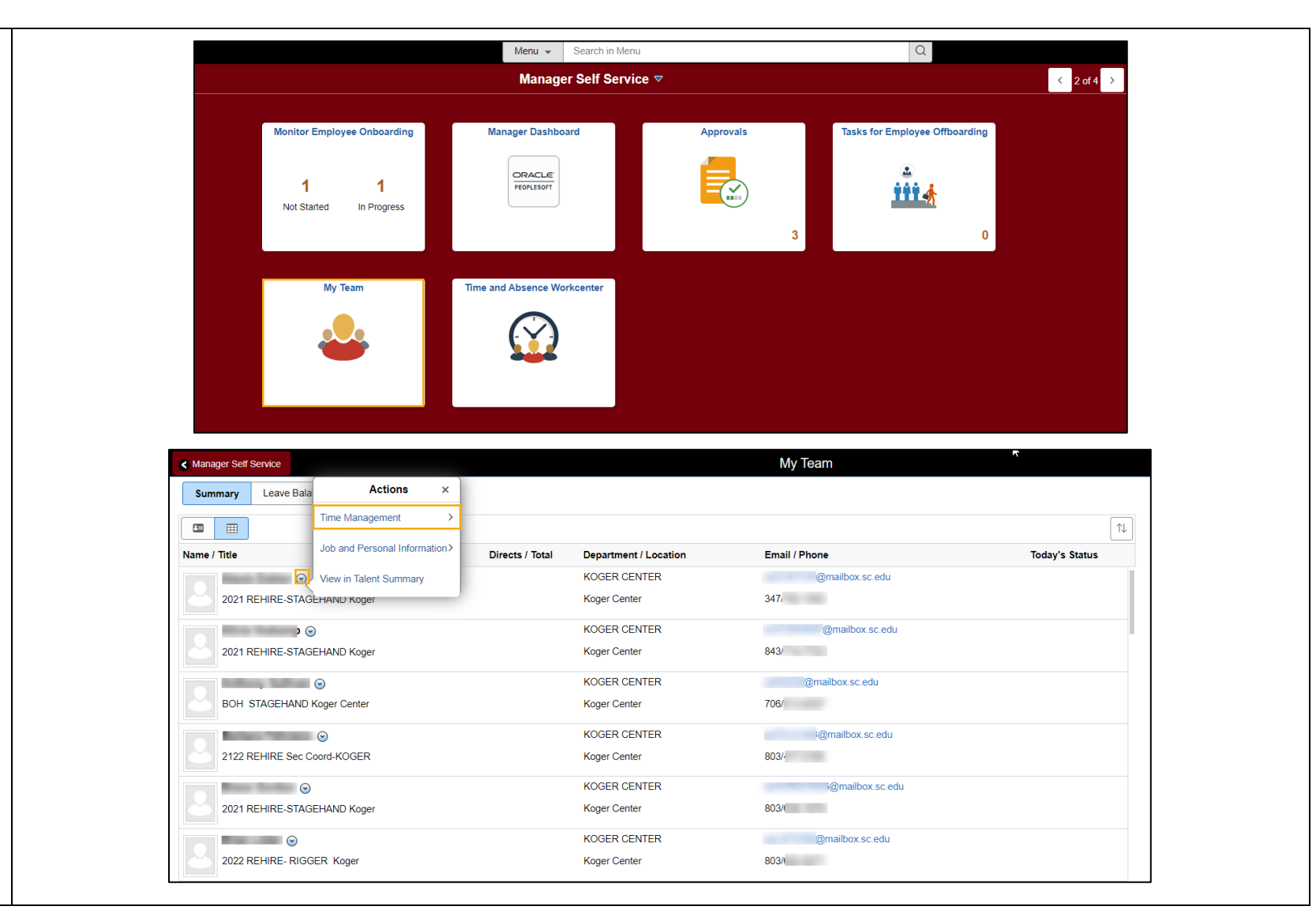

Navigate back to Manager Self Service and select the My Team tile.

The My Team tile opens a roster of your active employees. You can quickly reference their internal title, direct reports if applicable, department/location, and their email address and phone number.

Step 1: Click the Related Action Menu button and select the Time Management option.

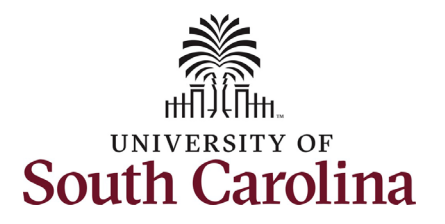

| Clicking the <b>Time</b>     |                             |                           |                 |                       |                 |                |
|------------------------------|-----------------------------|---------------------------|-----------------|-----------------------|-----------------|----------------|
| Management option in the     | Manager Self Service        |                           |                 |                       | My Team         |                |
| previous step allows you to  | Summary Leave Bala          | ime Management 🛛 🗙        |                 |                       |                 |                |
| take the below three actions | Request                     | t Absence                 |                 |                       |                 |                |
| on that employee:            |                             |                           |                 |                       |                 |                |
| 1. Request an Absence        | Name / Title                | equests                   | Directs / Total | Department / Location | Email / Phone   | Today's Status |
| 2. View Absence              | Absence                     | e Balances                |                 | KOGER CENTER          | @mailbox.sc.edu |                |
| Requests                     | 2021 REHIRE-STAGEMAINU N    | oger                      |                 | Koger Center          | 347/            |                |
| 3. View Absence              |                             |                           |                 |                       |                 |                |
| Balances                     |                             |                           |                 |                       |                 |                |
| Additional information,      |                             |                           |                 |                       |                 |                |
| resources, and job aids for  | Manager Self Service        |                           |                 |                       | My Team         | Ϋ́,            |
| managing employee time       | Summary Leave Bala          | Actions ×                 |                 |                       |                 |                |
| and absence can be found     | Time Ma                     | nagement >                |                 |                       |                 |                |
| on the Time and Absence      |                             |                           |                 |                       |                 |                |
| implementation webpage.      | Name / Title                | Personal Information>     | Directs / Total | Department / Location | Email / Phone   | Today's Status |
|                              | View in T                   | alent Summary             |                 | KOGER CENTER          | @mailbox.sc.edu |                |
| Step 2: From the Related     | 2021 REHIRE-STAGEHAND K     | oger                      |                 | Koger Center          | 347/            |                |
| Actions Menu select the Job  |                             |                           |                 |                       |                 |                |
| and Personal Information     | View Employee Personal Info |                           |                 |                       | My Team         |                |
| option.                      |                             | oh and Personal Informati | ion x           |                       | -               |                |
|                              | Summary Leave Baia          |                           |                 |                       |                 |                |
| Step 3: Click the View       | View En                     | nployee Personal Info     |                 |                       |                 |                |
| Employee Personal Info       | Name / Title                |                           | Total           | Department / Location | Email / Phone   | Today's Status |
| IIIIK.                       | 3                           |                           |                 | KOGER CENTER          | @mailbox.sc.edu |                |
|                              | 2021 REHIRE-STAGEHAND K     | loger                     |                 | Koger Center          | 347/7           |                |
|                              |                             |                           |                 |                       |                 |                |
|                              |                             |                           |                 |                       |                 |                |
|                              |                             |                           |                 |                       |                 |                |
|                              |                             |                           |                 |                       |                 |                |
|                              |                             |                           |                 |                       |                 |                |

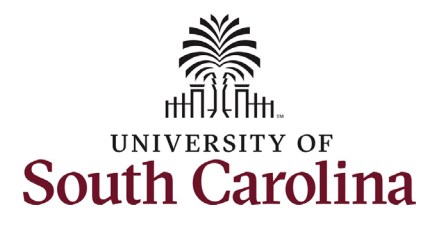

| Upon clicking the View<br>Employee Information link<br>in the previous step you are<br>brought to the Employee                                                        | < View Employee Personal Info Summary Leave Bala                                                              | Job and Personal Information ×                                                    |                      |                                                                                   | My Team                                                              |                                                                                  |          |
|----------------------------------------------------------------------------------------------------|----------------------------------------------------------------------------------------------------|-----------------------------------------------------------------------------------|----------------------|-----------------------------------------------------------------------------------|----------------------------------------------------------------------|----------------------------------------------------------------------------------|----------|
| Information summary page.<br>This page provides you with<br>an overview of the<br>employee's position and<br>employment information as                                | Name / Title                                                                                                  | AND Koger                                                                         | Total                | Department / Location<br>KOGER CENTER<br>Koger Center                             | Email / Phone<br>@mailbox.sc<br>347/i                                | Today'<br>c.edu                                                                  | s Status |
| well as options to view their<br>emergency contacts and<br>their month/day of birth.<br>Step 4: Click the Birthday<br>link to view the employee's<br>birth month/day. | Employee Information                                                                                          | )<br>                                                                             |                      |                                                                                   |                                                                      |                                                                                  |          |
| <b>Step 5:</b> Click <b>Return to</b><br><b>Employee Information</b> to<br>review <b>Emergency Contact</b><br><b>information</b> for the<br>employee.                 | Personal Information<br>Empl ID<br>Position<br>Job Code<br>Company<br>Business Unit<br>Additional Information | N50717606<br>Trades Specialist II<br>University of South Carolina<br>USC Columbia | KC20<br>USC<br>SCCOL | First Start Date<br>Department<br>Location<br>Regular/Temporary<br>Full/Part Time | 08/15/2018<br>KOGER CENTER<br>Koger Center<br>Temporary<br>Part-Time | 128100<br>086<br>Employee Information                                            |          |
|                                                                                                    | Return to Manager Dashboard                                                                                   | Emergency Contacts                                                                |                      |                                                                                   |                                                                      | Birthday<br><u>Actions</u><br>Birthday June 20<br>Return to Employee Information |          |

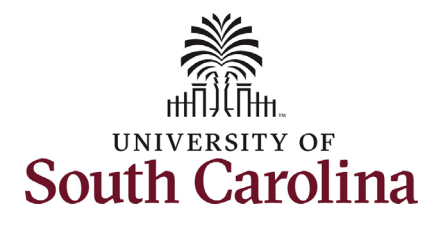

| Step 6: Click Emergency<br>Contacts link.                                                                                 | Employee Informat      | ion                             |                          |                  |              |        |
|----------------------------------------------------------------------------------------------------|------------------------|---------------------------------|--------------------------|------------------|--------------|--------|
| <b>Step 7:</b> From the Emergency<br>Contacts page, click the<br><b>Contact Name</b> link that you<br>would like to view. | Trade                  | s Specialist II<br>s∽           |                          |                  |              |        |
|                                                                                                    | Personal Information   |                                 |                          |                  |              |        |
|                                                                                                    | Empl                   | ID N50717606                    |                          | First Start Date | 08/15/2018   |        |
|                                                                                                    | Positi                 | on                              |                          | Department       | KOGER CENTER | 128100 |
|                                                                                                    | Job Co                 | de Trades Specialist II         | KC20                     | Location         | Koger Center | 086    |
|                                                                                                    | Compa                  | ny University of South Carolina | USC Re                   | gular/Temporary  | Temporary    |        |
|                                                                                                    | Business U             | nit USC Columbia                | SCCOL                    | Full/Part Time   | Part-Time    |        |
|                                                                                                    | Additional Information |                                 |                          |                  |              |        |
|                                                                                                    |                        |                                 |                          |                  | Birthday     |        |
|                                                                                                    |                        |                                 |                          |                  |              |        |
|                                                                                                    |                        | Emergency Contacts              |                          |                  |              |        |
|                                                                                                    |                        |                                 |                          |                  |              |        |
|                                                                                                    |                        | Employee Information            |                          |                  |              |        |
|                                                                                                    |                        | Emergency Contacts              |                          |                  |              |        |
|                                                                                                    |                        | Test State                      |                          |                  |              |        |
|                                                                                                    |                        | Actions -                       |                          |                  |              |        |
|                                                                                                    |                        | Contact Name                    | Relationship to Employee | Primar           | y Contact    |        |
|                                                                                                    |                        | Ken                             | Other                    |                  |              |        |
|                                                                                                    |                        |                                 |                          |                  |              |        |

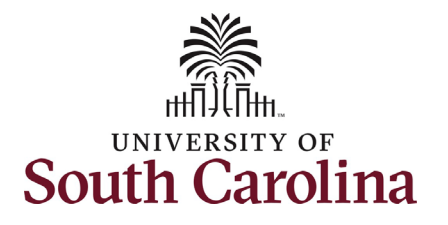

| View the employee's              |       |                                                   |              |                     |                          |            | <br>1 |  |  |  |
|----------------------------------|-------|---------------------------------------------------|--------------|---------------------|--------------------------|------------|-------|--|--|--|
| Emorgoney Contact dotail         |       | Emorgonou Carto                                   | a cha        |                     |                          |            |       |  |  |  |
|                                  |       | Emergency Conta                                   | acts         |                     |                          |            | -     |  |  |  |
| including their name,            |       | Emergency Con                                     | tact Detail  |                     |                          |            |       |  |  |  |
| relationship to employee,        |       | States Training                                   |              |                     |                          |            |       |  |  |  |
| address (if provided) and        |       | Address and Talank                                |              |                     |                          |            |       |  |  |  |
| telephone number (if             |       | Address and Teleph                                | one          |                     |                          |            |       |  |  |  |
| provided).                       |       | Contact Name Ken                                  |              |                     |                          |            |       |  |  |  |
|                                  | Relat | ionship to Employee                               | Other        |                     |                          |            |       |  |  |  |
| Step 8: Click the Return to      |       |                                                   |              | Contact has the sam | e address as the employe |            |       |  |  |  |
| Emergency Contacts link to       |       |                                                   |              |                     | e address as the employe |            |       |  |  |  |
| go back to the previous          |       |                                                   |              | Contact has the sam | e telephone number as th | e employee |       |  |  |  |
| page                             |       | Address                                           |              |                     |                          |            |       |  |  |  |
| page.                            |       | Country Un                                        | ited States  |                     |                          |            |       |  |  |  |
|                                  |       | Address                                           |              |                     |                          |            |       |  |  |  |
| Navigate back to <b>My Team.</b> |       |                                                   |              |                     |                          |            |       |  |  |  |
|                                  |       | Employee's Current Address                        |              |                     |                          |            |       |  |  |  |
|                                  |       |                                                   |              |                     |                          |            |       |  |  |  |
|                                  |       | Country United States                             |              |                     |                          |            |       |  |  |  |
|                                  |       | Address 3201 Gadsden Street<br>Columbia, SC 29201 |              |                     |                          |            |       |  |  |  |
|                                  |       | Ri                                                | ichland      |                     |                          |            |       |  |  |  |
|                                  |       | Phone                                             |              |                     |                          |            |       |  |  |  |
|                                  |       | Telephone                                         | 803/4        | Extension           |                          |            |       |  |  |  |
|                                  |       |                                                   |              |                     |                          |            |       |  |  |  |
|                                  |       |                                                   |              |                     |                          |            |       |  |  |  |
|                                  |       | Other Telephone Nu                                | mbers        |                     |                          |            |       |  |  |  |
|                                  |       | Phone Numbers                                     |              |                     |                          |            |       |  |  |  |
|                                  |       | Phone Type                                        | Phone Number |                     | Extension                | Delete     |       |  |  |  |
|                                  |       |                                                   |              |                     |                          |            |       |  |  |  |
|                                  |       |                                                   |              |                     |                          |            |       |  |  |  |
|                                  |       |                                                   |              |                     |                          |            |       |  |  |  |
|                                  |       | <b>D</b> ( ) ( <b>D</b>                           | o            |                     |                          |            |       |  |  |  |
|                                  |       | Return to Emergency                               | Contacts     |                     |                          |            |       |  |  |  |
|                                  |       |                                                   |              |                     |                          |            | -     |  |  |  |
|                                  |       |                                                   |              |                     |                          |            |       |  |  |  |

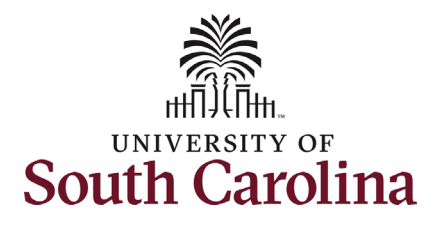

| From the <b>Related Action</b> | ✓ Manager Self Service        |                             |                        | Mv Team                     |                           | ~              |
|--------------------------------|-------------------------------|-----------------------------|------------------------|-----------------------------|---------------------------|----------------|
| Menu select the View in        | Summary Leave Bala Actio      | ns x                        |                        | ,                           |                           |                |
| Talent Summary option.         | Time Managemen                | at >                        |                        |                             |                           |                |
| The Talent Summary page        |                               |                             |                        |                             |                           | ↑↓             |
| provides different             | Name / Title Job and Personal | Directs / Total             | Department / Location  | Email / Phone               |                           | Today's Status |
| information than what was      | View in Talent Sur            | mmary                       | KOGER CENTER           | @maill                      | box.sc.edu                |                |
| shown previously on the        | 2021 REHIRE-STAGEHAND Koger   |                             | Koger Center           | 347/                        |                           |                |
| Employee Information page      |                               |                             |                        |                             |                           |                |
| including time in current job  | Talent Summary                |                             |                        |                             |                           |                |
| and years of service.          |                               |                             |                        |                             |                           |                |
|                                | - Actions                     | Job Title                   | Trades Specialist II   |                             | HR Status Active          |                |
|                                |                               | Job Code                    | KC20                   | C                           | org Relationship Employee |                |
|                                |                               | Work Phone                  | 803/7                  | Years                       | s in Current Job 0.8      |                |
|                                |                               | Location                    | Koger Center           |                             | Full/Part Time Part-Time  |                |
|                                |                               | Email                       | allbox.sc.ee           | du                          |                           |                |
|                                |                               | Employee ID                 | N50717606              |                             |                           |                |
|                                |                               |                             |                        |                             |                           |                |
| Manager Dashboard              |                               |                             | Menu 👻 Search in Menu  | C                           | R                         |                |
| Novigata back to Managar       |                               |                             | Manager Self Service 🔻 |                             |                           |                |
| Solf Service and click the     |                               | Monitor Employee Onboarding | nager Dashboard A      | approvals Tasks for Employe | e Offboarding             |                |
| Manager Dashboard tile         |                               |                             |                        |                             |                           |                |
| wanager Dashboard the.         |                               | ORACLE<br>PEOPLESOFT        | PEOPLESOFT             |                             | *                         |                |
|                                |                               |                             |                        |                             |                           |                |
|                                |                               |                             |                        |                             |                           |                |
|                                |                               | My Team Time an             | d Absence Workcenter   |                             |                           |                |
|                                |                               |                             | $\bigcirc$             |                             |                           |                |
|                                |                               |                             |                        |                             |                           |                |
|                                |                               |                             |                        |                             |                           |                |
|                                |                               |                             |                        |                             |                           |                |

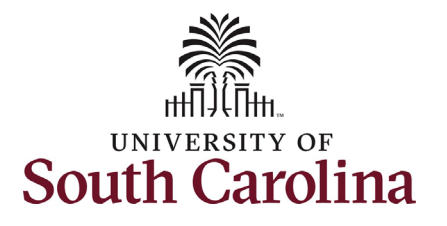

| The Manager Dashboard              | Manager Dashboard                                                                                                    |                  |
|------------------------------------|----------------------------------------------------------------------------------------------------|------------------|
| provides a guick overview of       | -O- Direct Line Reports                                                                                                    |                  |
| all your employees including       |                                                                                                    | 0 -              |
| an your employees melduing         |                                                                                                    |                  |
| their USC ID, job Code, Years      | Personalize   Find   View All 🔃 💷   🔣 1-10 of 72 💿                                                                                                    |                  |
| in Job and Compensation.           | Lob Details Compensation                                                                                                    |                  |
|                                    |                                                                                                    |                  |
|                                    | Name Empl ID Job Code Years in Job Title                                                                                                    |                  |
| To view all information at         | ▼Actions N50717606 KC20 3.8 Trades Specialist II                                                                                                    |                  |
| once, click the <b>expand</b> icon | Actions E43003691 KC20 3.8 Trades Specialist II                                                                                                    |                  |
| and click the View All link        |                                                                                                    |                  |
|                                    | Actions S11620540 K020 0.6 Trades Specialist II                                                                                                    |                  |
| only necessary if you have         |                                                                                                    |                  |
| nore than 10 employees).           |                                                                                                    |                  |
|                                    |                                                                                                    |                  |
|                                    | Manager Dashboard                                                                                                    |                  |
| f you wish to download the         | Construct Line Reports                                                                                                    | 5 0 V            |
| data into an excel                 | Personalize   Find   View 10    20 📰 1-7                                                                                                    | 2 of 72          |
| production all all the             |                                                                                                    |                  |
| breadsheet, click the              | Name Empl ID Job Code Years Job Title Annual Salary Currency Minimum Midpoint Maxi                                                                                                    | mum              |
| xport icon.                        | Actions N50717606 KC20 3.8 Trades Specialist II 9,100.000 USD 19,057.000 27,159.000 35,24                                                                                                    | 62.000           |
|                                    | - Actions E43093691 KC20 3.8 Trades Specialist II 9,100.000 USD 19,057.000 27,159.000 35,20                                                                                                    | 32.000           |
|                                    | <ul> <li>Actions S11620540</li> <li>KC20</li> <li>Actions C2758/124</li> <li>Autors Actions C278/124</li> <li>Autors Actions C278/124</li></ul>                                                                                                    | 32.000           |
| ongratulations! You have           | - Reduns Re201491 + RC20 3.3 Trades Specialis II 9,100.000 USD 19,057.000 74,527.000 35,21     - Actions A52249184 KC20 3.3 Trades Specialis II 9,100.000 USD 19,057.000 27,159                                                                                                    | 62.000           |
| uccessfully learned how to         | - Actions U51295658 KC50 4.4 Trades Specialist V 14,820.000 USD 34,331.000 48,927.000 63,52                                                                                                    | 24.000           |
| iew onboarding summary             | <ul> <li>Actions M69414331</li> <li>KC20</li> <li>Z.3 Trades Specialist II</li> <li>9,100.000 USD</li> <li>19,057,000 27,159,000 35,27</li> <li>A75</li> <li>0.7 designed file designed file designed</li></ul> | \$2.000          |
|                                    |                                                                                                    | 62.000           |
| or your new employees and          | + Actions A57198782 KC20 2.4 Trades Specialist II 9,100.000 USD 19,057.000 27,159.000 35,24                                                                                                    | 32.000           |
| eview time management,             | Actions V35811257 KC20 2.4 Trades Specialist II 9,100.000 USD 19,057.000 27,159.000 35,21                                                                                                    | 32.000           |
| ab and personal                    | ✓ Actions B82260413 AA75 0.1 Administrative Assistant 4,940,000 USD 28,215,000 40,209.000 52,21     ✓ Actions G8724825 KC20 0.7 Trades Specialist II 0 100.000 USD 10.057.000.275.000 23.000 35.20     ✓ Actions G8724825 KC20 0.7 Trades Specialist II 0 100.000 USD 10.057.000.275.000.235.20     ✓ Actions G8724825 KC20 0.7 Trades Specialist II                                                                                                    | 13.000<br>62.000 |
|                                    | - Actions N2296235 AA75 0.8 Administrative Assistant 12,012,000 USD 28,215,000 40,209 000 52,21                                                                                                    | 03.000           |
| nformation, talent                 | Actions C33279146 KC20 3.9 Trades Specialist II 9,100.000 USD 19,057 000 27,159 000 35,24                                                                                                    | 32.000           |
| ummary, and manager                | Actions E41914026 KC20 2.6 Trades Specialist II 9,100.000 USD 19,057.000 27,159.000 35,27                                                                                                    | 52.000           |
|                                    |                                                                                                    | 52.000           |
| lashboard.                         | + Actions C21056678 KC50 3.8 Trades Specialist V 14,820.000 USD 34,331.000 48,927.000 (35,5)                                                                                                    | 24.000           |
|                                    | ▼Actions         T50668984         KC20         2.4         Trades         Specialist II         9,100.000         USD         19,057.000         27,159.000         35,21                                                                                                    | 32.000           |
|                                    | <ul> <li>Actions E2/62/1// JU10 2.9 Security Specialist II 6,240,000 USD 19,057.000 27,159.000 35,2</li> <li>Actions US515517 KC50 3.7 Trades Specialist V 14 420.000 USD 313.000 48.927.000 63.5</li> </ul>                                                                                                    | 24.000           |
|                                    | - Actions C49532088 KC20 0.6 Trades Specialist II 9,100.000 USD 10,057.000 27,159.000 35,21                                                                                                    | 82.000           |
|                                    |                                                                                                    |                  |